# LEKCJA 08 – FLASH – BIBLIOTEKA i SYMBOLE

Biblioteka może zawierać wszystkie obiekty, których używamy do tworzenia filmu. Pojedyncze grafiki, dźwięki, fragmenty animacji, przyciski itp. Po co gromadzić je w bibliotece? Jeśli tworzymy prostą animację, wystarczy, gdy wszystko mamy poukładane na scenie. Jeśli ruch jest złożony i występuje wiele obiektów, biblioteka jest niezbędna. Każdy symbol umieszczony w bibliotece można umieszczać na scenie wiele razy, a zmiana symbolu (grafiki i sposobu animowania) w bibliotece zmieni automatycznie wszystkie symbole na scenie. Na dzisiejszej lekcji będziemy zajmować się obiektami statycznymi – symbol GRAFIKA i animowanymi – symbol KLIP FILMOWY.

### Tworzenie i edycja symboli

- tworzymy nowy symbol z menu: Wstaw / Nowy Symbol (CTRL+F8)
- wpisujemy nazwę symbolu: KOŁO i wybieramy rodzaj: GRAFIKA (obok nazwy sceny pojawia się nazwa symbolu który edytujemy KOŁO)
- rysujemy czerwone koło i ustawiamy środek koła w rogu lub środku (przykładowe wymiary i położenie na rysunku obok)
- wracamy na obszar roboczy klikając w przycisk Scena1
- wstawiamy symbol KOŁO na obszar roboczy 3 razy (przeciągamy nazwę symbolu z biblioteki na obszar roboczy)
- pomniejszamy jeden z nich, przekształcamy drugi, np. pochylamy (ten sam symbol można przekształcać na obszarze roboczym, nie można zmieniać koloru)
- klikamy podwójnie w koło na obszarze roboczym (przechodzimy do edycji symbolu, można kliknąć podwójnie w nazwę symbolu w bibliotece)
  - zmieniamy kolor (zmienia się kolor wszystkich trzech przekształconych kół)
- wracamy na obszar roboczy klikając w przycisk Scena1
- klikamy prawym przyciskiem na symbolu KOŁO w bibliotece
- wybieramy polecenie **POWIEL** nazwa KOŁOC, tekst GRAFIKA
- klikamy podwójnie w symbol KOŁOC
- zmieniamy kolor koła na czarny
- wracamy na obszar roboczy i wstawiamy symbol KOŁOC
- usuwamy wszystkie obiekty z obszaru roboczego

#### Symbol graficzny złożony

- tworzymy nowy symbol graficzny o nazwie KOŁA
- wstawiamy z biblioteki 3 koła czerwone i 1 czarne
- ustawiamy ja na rysunku obok (czarne koło pomniejszyć i ułożyć na spód, całość zgrupować i obrócić)
- białe kółko środek obrotu figury ustawić na środku czarnego obszaru
- całą figurę przesunąć tak, aby białe kółko pokrywało się z krzyżykiem

## Symbol klip filmowy - OBRÓT

- tworzymy nowy symbol: klip filmowy o nazwie OBRÓT
- wstawiamy do pustego klipu filmowego symbol KOŁA
- tworzymy animację ruchu: 40 klatka klatka kluczowa,
- na panelu właściwości wybieramy polecenie Obróć w prawo, 1
- odtwarzamy animację ENTER (prawdopodobnie obiekt nie obraca się symetrycznie)
- wybieramy narzędzie Przekształcanie swobodne
- przesuwamy białe kółko na środek obiektu
- wracamy na obszar roboczy, wstawiamy symbol OBRÓT i testujemy animację

#### Symbol klip filmowy – PULS

- tworzymy nowy symbol, nazwa PULS, klip filmowy
- wstawiamy z biblioteki na środek obszaru roboczego symbol OBROTY
- tworzymy animację ruchu, klatki 20 i 40 klatki kluczowe
- w klatce 20 zmniejszamy obiekt (wciśnij SHIFT – do środka i symetrycznie, przesuń białe koło zmniejsz względem tego punktu)
- uruchom klip i jeśli to konieczne przesuń obiekt w klatce 20 na środek

| Utwórz Now     | ×                                                  |              |
|----------------|----------------------------------------------------|--------------|
| <u>N</u> azwa: | KOŁO                                               | ОК           |
| <u>⊤</u> ekst: | <ul> <li>Klip filmowy</li> <li>Przycisk</li> </ul> | Anuluj       |
|                | Orafika                                            | Zaawansowane |

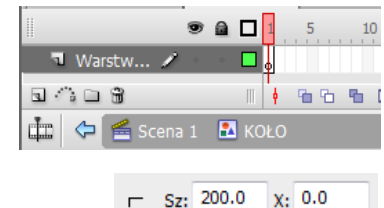

w. 200.0

Y: 0.0

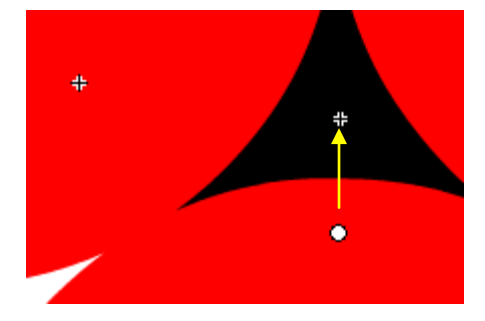

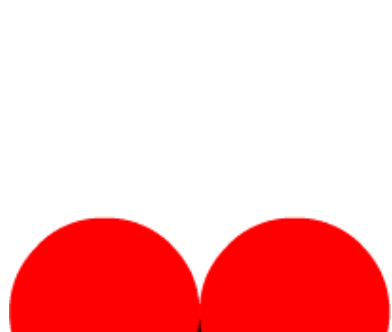

- Zaznacz klatkę 1 i w polu Właściwości Ustaw dynamikę na -100
- Zaznacz klatkę 20 i w polu Właściwości Ustaw dynamikę na +100
- Wróć do sceny głównej, wstaw klip PULS i uruchom animację (obiekt PULS obraca się i jednocześnie zmienia wymiary)

# Powielanie i zamiana symboli

- prawym przyciskiem klikamy w bibliotece w symbol KOŁO wybieramy POWIEL
- nazwa symbolu graficznego KOŁON
- klikamy podwójnie w nowy symbol i zmieniamy kolor na niebieski
- w podobny sposób tworzymy symbol KOŁOŻ z kolorem żółtym
- powielamy symbol KOŁA nowy o nazwie KOŁAK
- klikamy podwójnie w symbol KOŁAK
- rozdzielamy symbol był zgrupowany na początku
- klikamy prawym przyciskiem w jedno z czerwonych kół
- wybieramy z podmenu ZAMIANA SYMBOLU i z tabeli symbol KOŁON
- w podobny sposób zamieniamy drugie czerwone koło na KOŁOŻ
- powielamy symbol filmowy OBRÓT nowy o nazwie OBRÓTKOL
- edytujemy symbol KOŁAKOL podwójne kliknięcie w bibliotece
- zamieniamy czerwone koła na kolorowe koła symbol KOŁAK, klatka 1 i klatka 40 osobno (jeżeli nie jest to możliwe, klikamy podwójnie w czerwone koła i przechodzimy do edycji symboli wewnątrz symbolu)
- powielamy symbol PULS PULSKOL
- zamieniamy czerwone koła na koła kolorowe w klatce 1, 20 i 40 (w klatce 20 powinno automatycznie dopasować wielkość, jeśli nie chce zamieniać symboli, wchodzimy do środka symbolu)
- wstaw symbol na obszar roboczy i uruchom animację

# Symbol klip filmowy – ścieżka

- tworzymy nowy symbol klip filmowy o nazwie ŚCIEŻKA
- wstawiamy z biblioteki symbol PULSKOL
- wstawiamy linię ruchu z menu: WSTAW / OŚ CZASU / LINIA RUCHU
- w klatce pierwszej warstwy LINIA POMOCNICZA rysujemy ścieżkę ruchu, np. elipsę (wnętrze elipsy przeźroczyste, można ukryć na chwilę obiekt warstwy z symbolem PULSKOL)
- w klatce 40 linii pomocniczej wstawiamy klatkę
- wybieramy klatkę 1 warstwy z symbolem PULSKOL
- ustawiamy środek obrotu i przesuwamy na ścieżkę
- tworzymy animację ruchu
- w klatkach 20, 40 i 60 wstawiamy klatki kluczowe
- w klatkach 20 i 40 przestawiamy symbol środek ustawiamy na ścieżce
- wracamy na obszar roboczy
- wstawiamy symbol ŚCIEŻKA i uruchamiamy (kolorowy symbol obraca się, pulsuje i przesuwa po zadanej ścieżce)

## Symbol klip filmowy – maska

- z menu wybierz: Plik / Importuj / Importuj do biblioteki
- odszukaj dowolny obrazek (np. RYBA) i wczytaj do biblioteki *w bibliotece pojawi się symbol graficzny ryba.jpg*
- z menu: Wstaw / Nowy symbol klip filmowy o nazwie MASKA
- zmień nazwę warstwyl na TŁO
- wstaw z biblioteki symbol ryba.jpg na obszar roboczy symbolu
- dopasuj wymiary i położenie symbolu graficznego RYBA do obszaru
- wstaw nową warstwę o nazwie MASKA ponad warstwą TŁO
- wybierz klatkę 1 warstwy MASKA i wstaw na nią symbol ŚCIEŻKA
- prawy przycisk na nazwie warstwy MASKA i wybierz z podmenu MASKA warstwy zostaną zablokowane i tło zostanie zamaskowane kółkami
- Wróć do sceny głównej, wstaw symbol MASKA i uruchom animację

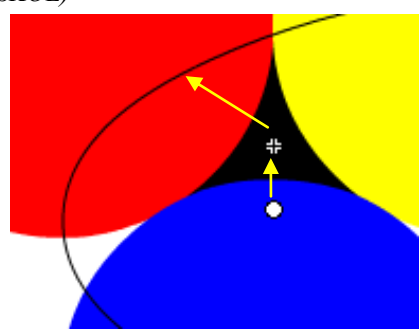

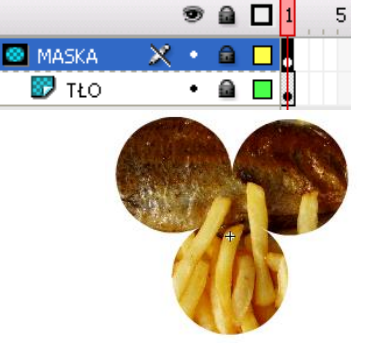

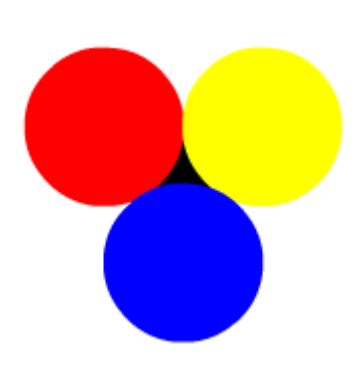